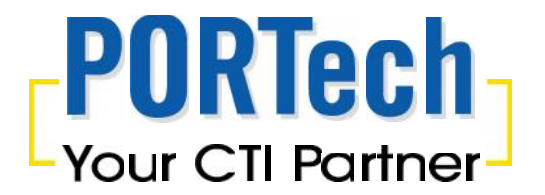

# Elastix Server(Free) with MV-374

# **Voip GSM Gateway**

This is the configuration setting up Elastix with PORTech gateways

# 1. IP Setting

Elastix Server IP Address : 192.168.0.6 Incoming port : 5060

Firmware : 2.4.0

#### MV-374 GSM Gateway

IP address : 192.168.0.100 Dialpeer port : 5060 Mobile\_1 sip port :5064 Mobile\_2 sip port :5066 Mobile\_3 sip port :5068 Mobile\_4 sip port :5070

Firmware : V10.206

#### SJ-phone

Register the Soft phone to Elastix Server Extension: 6000

# 2. Application example

#### Outbound:

The example is to register SJ-phone to Elastix Server Extension: 6000. After registration, please enter any destination number and dial out via Elastix server to MV-374.

Then please select any free GSM channel from MV-374 Dial Peer to dial out.

#### Inbound

User use cell phone or land line to dial out any GSM number of MV-374. MV-374 route the call via Elastix server Extension 6000 (SJ-phone) and Extension 6000 (SJ-phone) will ring and show the cell phone number or caller ID of land line

## 3. Elastix Server setup

#### Step1. Add an Extension

E.g. We create 5 Extension on Elastix server: "6000" "8001" "8002" "8003" "8004", Please follow below diagram as Extension 8001

The main setting is showed in red circle; other settings are not necessary

| 🖉 elastix° 🚬                    |           |                  |                 |                      |            |
|---------------------------------|-----------|------------------|-----------------|----------------------|------------|
|                                 | 系统        | Agenda           | Email           | Fax                  | РВХ        |
| BX Configuration Operator Panel | Voi       | cemail 🛛         | Monitoring      | Batch Configurations | Conference |
| PBX Configuration               |           |                  |                 |                      |            |
| Extensions<br>Feature Codes     | Add a     | n Extensi        | on              |                      |            |
| General Settings                | Please se | elect your Devic | e below then cl | ick Submit           |            |
| Outbound Routes                 | Davica    |                  |                 |                      |            |
| Trunks                          | Device    |                  |                 |                      |            |
| Inbound Call Control            | [         |                  |                 | ٦                    |            |
| Inbound Routes                  | Device    | Generic SIP D    | evice 💌         |                      |            |
| Zap Channel DIDs                | L         |                  |                 |                      |            |
| Announcements                   | Submit    |                  |                 |                      |            |
| Blacklist                       | (         |                  |                 |                      |            |
| CallerID Lookup Sources         |           |                  |                 |                      |            |
| Day/Night Control               |           |                  |                 |                      |            |
| Follow Me                       |           |                  |                 |                      |            |
| IVR                             |           |                  |                 |                      |            |
| Queue Priorities                |           |                  |                 |                      |            |
| Queues                          |           |                  |                 |                      |            |
| Ring Groups                     |           |                  |                 |                      |            |

| PBX Configuration               | <                        |            |  |  |  |
|---------------------------------|--------------------------|------------|--|--|--|
| Jasic                           |                          |            |  |  |  |
| Extensions                      | Add SIP Extension        |            |  |  |  |
| Feature Codes                   |                          |            |  |  |  |
| General Settings                |                          |            |  |  |  |
| Outbound Routes                 | Add Extension            |            |  |  |  |
| Trunks                          | Aud Extension            |            |  |  |  |
| nbound Call Control             |                          | Concession |  |  |  |
| Inbound Routes                  | User Extension           | 8001       |  |  |  |
| Zap Channel DIDs                | Display Name             | 8001       |  |  |  |
| Announcements                   | CID Num Alias            |            |  |  |  |
| Blacklist                       |                          |            |  |  |  |
| CallerID Lookup Sources         | SIP Alias                |            |  |  |  |
| Day/Night Control               |                          |            |  |  |  |
| Follow Me                       | Extension Options        |            |  |  |  |
| IVR                             |                          |            |  |  |  |
| Queue Priorities                | Outbound CID             |            |  |  |  |
| Queues                          | Ring Time                | Default 👻  |  |  |  |
| Ring Groups                     | Call Waiting             | Disable V  |  |  |  |
| Time Conditions                 | Coll Concerning          | Dischla    |  |  |  |
| Time Groups                     | Call Screening           |            |  |  |  |
| nternal Options & Configuration | Pinless Dialing          | Disable 🞽  |  |  |  |
| Conferences                     | Emergency CID            |            |  |  |  |
| Languages                       |                          |            |  |  |  |
| Misc Applications               | Assigned DID/CID         |            |  |  |  |
| Misc Destinations               |                          |            |  |  |  |
| Music on Hold                   |                          |            |  |  |  |
| PIN Sets                        | DID Description          |            |  |  |  |
| Paging and Intercom             | Add Inbound DID          |            |  |  |  |
| Parking Lot                     | Add Inbound CID          |            |  |  |  |
| System Recordings               |                          |            |  |  |  |
| VoiceMail Blasting              | Device Options           |            |  |  |  |
| Remote Access                   |                          |            |  |  |  |
| Callback                        | - This device uses sin t | echnology  |  |  |  |
| DISA                            |                          | Proped     |  |  |  |
| Option                          | secret                   | P18001     |  |  |  |
| Unembedded freePBX              | dtmfmode                 | rfc2833    |  |  |  |

The following Extension setting ("8002" "8003" "8004" and "6000") is same as above setup.

#### Step2. Add a trunk

| PBX Configuration                 |                                        |
|-----------------------------------|----------------------------------------|
| Basic                             | Add a Tours                            |
| Extensions                        | Add a Trunk                            |
| Feature Codes<br>General Settings | O Add SIP Trunk                        |
| Outbound Routes                   | O Add DAHDI Trunk                      |
| Trunks                            | O Add Zap Trunk (DAHDI compatibility r |
| Inbound Routes                    | 3 Add IAX2 Trunk                       |
| Zap Channel DIDs<br>Announcements | O Add ENUM Trunk                       |
| Blacklist                         | Add DUNDi Trunk                        |
| CallerID Lookup Sources           |                                        |
| Day/Night Control                 | Add Custom Trunk                       |
| Follow Me                         |                                        |
| IVR                               |                                        |
| Queue Priorities                  |                                        |
| Queues                            |                                        |
| Ring Groups                       |                                        |
| Time Conditions                   |                                        |
| Time Groups                       |                                        |
| Internal Options & Configuration  |                                        |

| PBX Configuration                |                         |                                            |
|----------------------------------|-------------------------|--------------------------------------------|
| Basic                            |                         |                                            |
| Extensions                       | Edit SIP Trunk          |                                            |
| Feature Codes                    | <u>_</u>                |                                            |
| General Settings                 | 🗢 Delete Trunk diapee   | ir i                                       |
| Outbound Routes                  | In use by 1 route       |                                            |
| Trunks                           |                         |                                            |
| Inbound Call Control             | General Settings        |                                            |
| Inbound Routes                   |                         |                                            |
| Zap Channel DIDs                 | Trunk Name:             | diapeer                                    |
| Announcements                    | Outbound Caller ID      | 123456                                     |
| Blacklist                        |                         |                                            |
| CallerID Lookup Sources          | CID Options:            | Allow Any CID                              |
| Day/Night Control                | Maximum Channels:       | $4 \longrightarrow MV3/4=4, MV3/8=8 \dots$ |
| Follow Me                        | Disable Trunk:          | Disable                                    |
| IVR                              | Monitor Trunk Failures  | Enable                                     |
| Queue Priorities                 |                         |                                            |
| Queues                           | Dialed Number Manij     | pulation Rules                             |
| Ring Groups                      |                         |                                            |
| Time Conditions                  | (propond ) L profiu     |                                            |
| Time Groups                      | (prepend ) + prenx      |                                            |
| Internal Options & Configuration | + Add More Dial Pattern | n Fields Clear all Fields                  |
| Conferences                      | Dial Rules Wizards:     | (pick one)                                 |
| Languages                        | Outhound Dial Prefix:   |                                            |
| Misc Applications                | Subsuita Biarrienx.     |                                            |
| Misc Destinations                | Outgoing Settings       |                                            |
| Music on Hold                    |                         |                                            |
| PIN Sets                         | Ta vale Maran           | (e.e.)                                     |
| Paging and Intercom              | тгипк магне.            | dialpeer                                   |
| Parking Lot                      | PEER Details:           |                                            |
| System Recordings                | host=192.168.0.100-     | MV ip and dialpeer port                    |
| VoiceMail Blasting               | type=peer               |                                            |
| Remote Access                    |                         |                                            |
| Callback                         |                         |                                            |
| DISA                             |                         |                                            |

# MV-374 is 4 ports GSM channels, and it require to be 4 GSM trunk (GSM 1, GSM 2, GSM3, GSM4)

| PBX Configuration 🔪              |                         |                           |   |
|----------------------------------|-------------------------|---------------------------|---|
| Basic                            |                         |                           |   |
| Extensions                       | Edit SIP Trunk          |                           |   |
| Feature Codes                    |                         |                           |   |
| General Settings                 | Uelete Trunk GSM1       |                           |   |
| Outbound Routes                  | WARNING: This trunk is  | s not used by any routes! |   |
| Trunks                           | Company Contribution    |                           |   |
| Inbound Call Control             | General Settings        |                           |   |
| Inbound Routes                   |                         |                           |   |
| Zap Channel DIDs                 | Trunk Name:             | GSM1                      |   |
| Announcements                    | Outbound Caller ID:     | 0981086653                |   |
| Blacklist                        | CID Ontione:            |                           |   |
| CallerID Lookup Sources          | CID Options.            | Allow Any CID             |   |
| Day/Night Control                | Maximum Channels:       | 1                         |   |
| Follow Me                        | Disable Trunk:          | 🗖 Disable                 |   |
| IVR                              | Monitor Trunk Failures: | Enable                    |   |
| Queue Priorities                 |                         |                           |   |
| Queues                           | Dialed Number Manip     | oulation Rules            |   |
| Ring Groups                      |                         |                           |   |
| Time Conditions                  | (propond)) + profiv     | I match pattorn           |   |
| Time Groups                      | (prepend ) + prenx      |                           |   |
| Internal Options & Configuration | + Add More Dial Pattern | Fields Clear all Fields   |   |
| Conferences                      | Dial Rules Wizards:     | (pick one)                | ~ |
| Languages                        | Outhound Dial Prefix:   |                           |   |
| Misc Applications                | Subbound blur relix.    |                           |   |
|                                  |                         |                           |   |

| Trunk Name:<br>PEER Details:                                                                                                    | GSM1                         |      |
|----------------------------------------------------------------------------------------------------|------------------------------|------|
| host=192.168.0.100<br>port=5064<br>type=peer                                                                                                    | — MV ip<br>mobile 1 sip port |      |
|                                                                                                    |                              |      |
| Incoming Settings                                                                                                    |                              | 10   |
| Incoming Settings<br>USER Context:<br>USER Details:                                                                                                    | 8001                         |      |
| ncoming Settings<br>JSER Context:<br>JSER Details:<br>type=friend<br>secret=PT8001<br>username=8001<br>qualify=yes<br>nat=yes<br>canreinvite=no<br>context=from-nstr | 8001<br>MV_mobile 1 sip sett | ting |

The following trunk setting (GSM2, GSM3 and GSM4) is same as above setup.

#### Step3. Outbound Routes

| Jasic                          |                            |                    |              |                |
|--------------------------------|----------------------------|--------------------|--------------|----------------|
| Extensions                     | Edit Route                 |                    |              |                |
| Feature Codes                  |                            |                    |              |                |
| General Settings               | \varTheta Delete Route GSM | 1                  |              |                |
| Outbound Routes                |                            |                    |              |                |
| Trunks                         | Route Settings             |                    |              |                |
| bound Call Control             |                            |                    |              |                |
| Inbound Routes                 | Route Name                 | GSM                |              |                |
| Zap Channel DIDs               |                            | 0011               |              | ]              |
| Announcements                  | Route CID:                 |                    | Over         | ride Extension |
| Blacklist                      | Route Password:            |                    |              |                |
| CallerID Lookup Sources        | Route Type:                | Emergency I        | ntra-Company |                |
| Day/Night Control              | Music On Hold?             | default 🔽          |              |                |
| Follow Me                      | Time Group:                | Dermanent P        | oute V       |                |
| IVR                            | nine oroup.                | Fernianent K       |              |                |
| Queue Priorities               | Route Position             | No Change          |              |                |
| Queues                         |                            |                    |              |                |
| Ring Groups                    | Additional Settings        |                    |              |                |
| Time Conditions                |                            |                    |              |                |
| Time Groups                    | PIN Set                    | None 💌             |              |                |
| ternal Options & Configuration |                            |                    |              |                |
| Conferences                    | Dial Patterns that will    | l use this Route   |              | out can any    |
| Languages                      |                            |                    | desti        | nation number  |
| Misc Applications              | (prepend) + prefix         | ((x.)              | / CallerId   | 18             |
| Misc Destinations              | (prepared )   profit       | I fasatala nattana | ( Callertd   |                |
| Music on Hold                  | (prepend) + preix          | I [match pattern   | Calleriu     | 1.00           |
| PIN Sets                       | + Add More Dial Patte      | ern Fields         |              |                |
| Paging and Intercom            | Dial patterns wizard       | s: (pick one)      | ~            |                |
| Parking Lot                    |                            |                    |              |                |
| System Recordings              | Trunk Sequence for M       | latched Routes     |              |                |
| VoiceMail Blasting             |                            |                    |              |                |
| emote Access                   | 0 dianeer 🔍 🖀              | dialpeer trunk     |              |                |
| Callback                       |                            |                    |              |                |

#### Step4. Inbound Routes

- a. DID Number : 100
- b. Set destination to Extension 6000

| Outbound Koutes                                              | 🥙 Edit Extension 600                     | 0 (6000)                         |                |
|--------------------------------------------------------------|------------------------------------------|----------------------------------|----------------|
| Inbound Routes                                               | Edit Incoming Route                      |                                  | 21             |
| Zap Channel DIDs<br>Announcements                            | Description:                             |                                  |                |
| Blacklist                                                    | DID Number:                              | 100                              |                |
| CallerID Lookup Sources<br>Day/Night Control<br>Follow Me    | Caller ID Number:<br>CID Priority Route: |                                  |                |
| IVR                                                          | Options                                  |                                  |                |
| Queue Priorities<br>Queues<br>Ring Groups<br>Time Conditions | Alert Info:<br>CID name prefix:          |                                  | 7              |
| Internal Ontions & Configuration                             | Music On Hold:                           | Default 🞽                        |                |
| Conferences<br>Languages                                     | Signal RINGING:<br>Pause Before Answer:  |                                  |                |
| Misc Applications                                            | Privacy                                  |                                  |                |
| Misc Destinations                                            | 2                                        |                                  | <del>5</del> 1 |
| Music on Hold                                                | Privacy Manager:                         | No                               |                |
| PIN Sets                                                     |                                          |                                  |                |
| Paging and Intercom                                          | Language                                 |                                  |                |
| System Recordings<br>VoiceMail Blasting                      | Language:                                |                                  | -<br>)         |
| Collback                                                     | CID Lookup Source                        |                                  |                |
| DISA                                                         |                                          |                                  | 5              |
| Option                                                       | Source                                   | None V                           |                |
| Unembedded freePBX                                           |                                          |                                  |                |
|                                                              | Fax Detect                               |                                  | 21             |
|                                                              | Detect Faxes:                            | ⊙ <sub>N0</sub> O <sub>Yes</sub> |                |
|                                                              | Set Destination                          |                                  |                |
|                                                              | Extensions                               | <6000> 6000 🗸                    |                |
|                                                              |                                          |                                  |                |

# 4. MV-374 GSM Gateway Setup

| Dial Peer                |           |     |     |               |        |
|--------------------------|-----------|-----|-----|---------------|--------|
| Route                    | Page: 1 😽 |     |     |               |        |
| Mobile To Lan Settings   | 1         |     |     |               |        |
| Mobile To Lan Speed Dial | ltem      | CID | UR  | IL .          | Select |
| Lan To Mobile Settings   | 0         | *   | 100 |               |        |
| Mobile                   | 1         |     | I   | nbound Routes |        |
| Network                  | 2         |     | L   | ID Number     |        |
| SIP Settings             | 3         |     |     |               |        |
| STUN Setting             | 4         |     |     |               |        |
| Jpdate                   | 5         |     |     |               |        |
| System Authority         | 6         |     |     |               |        |
| Save Change              | 7         |     |     |               |        |
| Rehoot                   | 0         |     |     |               |        |
| 10001                    | 9         |     |     |               |        |

## Step1. Mobile to Lan Settings

## Step2. Lan to Mobile Route

| lal Peer                |           |     |          |        |
|-------------------------|-----------|-----|----------|--------|
| oute                    | Page: 1 V |     |          |        |
| lobilo To Len Settings  |           |     |          |        |
| obile To Lan Speed Dial | item L    | IRL | Call Num | Select |
| n To Mobile Settings    | 0         | ×   | ( # )    |        |
| bile                    | 1         |     |          |        |
| twork                   | 2         |     |          |        |
| Settings                | 3         |     |          |        |
| JN Setting              | 4         |     |          |        |
| date                    | 5         |     |          |        |
| stem Authority          | 6         |     |          |        |
| ve Change               | 7         |     |          |        |
| haot                    | 8         |     |          |        |
| 10000                   | 9         |     |          |        |

| Dial Peer        | Mobile 1, 2 V     |                   |                    |             |
|------------------|-------------------|-------------------|--------------------|-------------|
| Route            |                   |                   |                    |             |
| Mobile           |                   |                   |                    |             |
| Status           | VoIP Tx Gain:     | 9 (0~12)          | VoIP Rx Gain:      | 11 (0~15)   |
| Settings         | LAN Dialtone Vol  | 9 (0~12)          |                    |             |
| Fwd Settings     |                   |                   |                    | "") <u></u> |
| SMS Agent        | Mobile 1 • ON     | • OFF             |                    |             |
| SIM Setting      | Routing Range     | C ~ 49 (0~49)     |                    |             |
| Operator Setting | CODEC Tx Gain:    | 6 (0~7)           | CODEC Rx Gain:     | 6 (0~7)     |
| Cell Info        | SIP From:         | Tel/Tel (Not Std) | Answer delay       | 0 (0~15)    |
| USSD             |                   |                   |                    | 0 (0-13)    |
| letwork          | CLID Presentation | O OFF O ON        | Restert dial fails | 1 (0~15)    |
| SIP Settings     | Mobile PIN Code:  | On 🗌 Code:        | Confirmed.         |             |
| STUN Setting     | Dial Prefix       |                   | LAN Answer Mode    | Answered ~  |
| Jpdate           | Init AT Cmd       |                   |                    |             |
| System Authority |                   |                   |                    |             |
| Save Change      | Mobile 2 ON       | OFF OFF           |                    |             |
| Reboot           | Routing Range     | 0 ~ 49 (0~49)     |                    |             |
|                  | CODEC Tx Gain:    | 6 (0~7)           | CODEC Rx Gain:     | 6 (0~7)     |
|                  | SIP From:         | Tel/Tel (Not Std) | Answer delay       | 0 (0~15)    |
|                  | CLID Presentation | O OFF OCN         | Restart dial fails | 1 (0~15)    |
|                  | Mobile PIN Code:  | On 🗌 Code         | Confirmed:         |             |
|                  | Dial Prefix       |                   | LAN Answer Mode    | Answered V  |
|                  | Init AT Cmd       |                   |                    |             |

# Step3. On mobile 1, 2, 3, 4, please edit the SIP From to "Tel/Tel(Not Std)

| Mobile 3, 4 💌     |                   |                    |            |
|-------------------|-------------------|--------------------|------------|
|                   |                   |                    |            |
| VoIP Tx Gain:     | 9 (0~12)          | VoIP Rx Gain:      | 11 (0~15)  |
| LAN Dialtone Vol: | 9 (0~12)          |                    |            |
|                   |                   |                    |            |
|                   |                   |                    |            |
| Routing Range     | 0 ~ 49 (0~49)     |                    |            |
| CODEC Tx Gain:    | 6 (0~7)           | CODEC Rx Gain:     | 6 (0~7)    |
| SIP From:         | Tel/Tel (Not Std) | Answer delay       | 0 (0~15)   |
| CLID Presentation | O OFF ⊙ ON        | Restart dial fails | 1 (0~15)   |
| Mobile PIN Code:  | On 🗌 Code:        | Confirmed:         |            |
| Dial Prefix       |                   | LAN Answer Mode    | Answered 💌 |
| Init AT Cmd       |                   |                    |            |
|                   |                   |                    |            |
| Mobile 4 🔹 ON     | • OFF             |                    |            |
| Routing Range     | 0 ~ 49 (0~49)     |                    |            |
| CODEC Tx Gain:    | 6 (0~7)           | CODEC Rx Gain:     | 6 (0~7)    |
| SIP From:         | Tel/Tel (Not Std) | Answer delay       | 0 (0~15)   |
| CLID Presentation | O OFF ⊙ ON        | Restart dial fails | 1 (0~15)   |
| Mobile PIN Code:  | On 🗌 Code:        | Confirmed:         |            |
| Dial Prefix       |                   | LAN Answer Mode    | Answered 💌 |
| Init AT Cmd       |                   |                    |            |

#### Step 4. SIP Settings

On service domain, please register the Elastix server Extension to "8001" "8002" "8003" "8004"

| Dial Peer<br>Route | Mobile 1 V         |                           |
|--------------------|--------------------|---------------------------|
| Mobile             | Realm 1 (Default)  |                           |
| Network            | Active:            | ⊙ ON O OFF                |
| SIP Settings       | Display Name:      | GSM1                      |
| Service Domain     | User Name:         | 8001                      |
| Port Settings      | Register Name:     | 8001 Extension number     |
| Codec Settings     | Register Password: | •••••• Extension password |
| Codec ID Settings  | Denvis Denvis      |                           |
| DTMF Settings      | Domain Server.     |                           |
| RPort Settings     | Proxy Server.      | 192.168.0.6 elastix ip    |
| SIP Responses      | Outbound Proxy:    |                           |
| Other Settings     | Status:            | Registered                |
| STUN Setting       |                    |                           |
| Update             | Realm 2            |                           |
| System Authority   | Active:            | O ON @ OFF                |
| Save Chance        | Display Name:      |                           |
| Rebcol             | User Name:         |                           |

| Mobile 2 🗸         |                       |
|--------------------|-----------------------|
| Realm 1 (Default)  |                       |
| Active:            | ON ○ OFF              |
| Display Name:      | GSM2                  |
| User Name:         | 8002                  |
| Register Name:     | 8002                  |
| Register Password: | •••••                 |
| Domain Server:     |                       |
| Proxy Server:      | 192.168.0.6           |
| Outbound Proxy:    |                       |
| Status:            | Registered            |
| Realm 2            |                       |
| Active:            | ○ ON <sup>③</sup> OFF |
| Display Name:      |                       |
| User Name:         |                       |

| Mobile 3 V         |             |  |
|--------------------|-------------|--|
|                    |             |  |
| Realm 1 (Default)  |             |  |
| Active:            | ● ON O OFF  |  |
| Display Name:      | GSM3        |  |
| User Name:         | 8003        |  |
| Register Name:     | 8003        |  |
| Register Password: | •••••       |  |
| Domain Server:     |             |  |
| Proxy Server:      | 192.168.0.6 |  |
| Outbound Proxy:    |             |  |
| Status:            | Registered  |  |
| Poplm 2            |             |  |
| Active:            |             |  |
| Active.            |             |  |
| Display Name:      |             |  |
| User Name:         |             |  |

| Mobile 4 💌         |             |  |
|--------------------|-------------|--|
| Realm 1 (Default)  |             |  |
| Active:            | ● ON O OFF  |  |
| Display Name:      | GSM4        |  |
| User Name:         | 8004        |  |
| Register Name:     | 8004        |  |
| Register Password: | •••••       |  |
| Domain Server:     |             |  |
| Proxy Server:      | 192.168.0.6 |  |
| Outbound Proxy:    |             |  |
| Status:            | Registered  |  |
| Realm 2            |             |  |
| Active:            | O ON OFF    |  |
| Display Name:      |             |  |
| User Name:         |             |  |
| Register Name:     |             |  |
|                    |             |  |